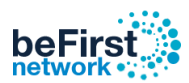

## <u>วิธี Clear Log</u>

### 1. Login User ของ Admin

Username: admin

Password: 1q2w3ebefirst123

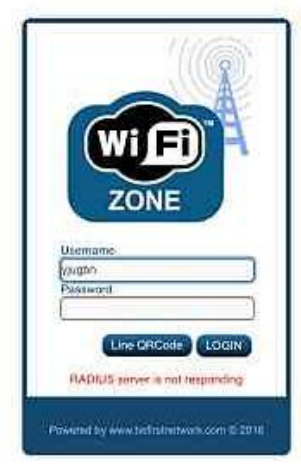

### 2. เปิดเบราว์เซอร์พิมพ์

### http://instant.hotspot:8088/

Username: admin Password: 1q2w3ebefirst123 แล้วกด Login

| → C () Not | secure http://instant.hofspot.8088/                                                             | Ŕ                                                        |
|------------|-------------------------------------------------------------------------------------------------|----------------------------------------------------------|
|            |                                                                                                 |                                                          |
|            | Part 00 - 7 0 - 4 0                                                                             | MikroTik                                                 |
|            | You have connected to a router. Administrative access only. If this device is not in your posse | ession, please contact your local network administrator. |
|            | WebFig Login:                                                                                   |                                                          |
|            | Login Login Passonoid:                                                                          |                                                          |
|            | Webco Refer Couple                                                                              |                                                          |
|            |                                                                                                 |                                                          |

### 3.เลือก WebFig ดังรูป

| imes We                   | ebFig                 |                                                       |
|---------------------------|-----------------------|-------------------------------------------------------|
| RouterOS v6.42.1 (stable) |                       | Quick Set WebFig Terminal <table-cell> 📕</table-cell> |
|                           |                       | WISP AP V Quick Se                                    |
| active                    |                       |                                                       |
|                           | Wireless              | Configuration                                         |
| Wireless Protocol         | ●802.11 Onstreme Onv2 | Mode   Router  Bridge                                 |
| Network Name              | SUNEEWAN              | Internet                                              |
| Frequency                 | 2412 VMHz             | Port Eth1 ~                                           |
| Band                      | 2GHz-B/G/N ~          | Address Acquisition Ostatic OPPPoE                    |
| Channel Width             | 20MHz v               | IP Address 10.1.1.150 Renew Release                   |
| Country                   | no_country_set ~      | Netmask 255.255.0 (/24)                               |
| MAC Address               | CC-2D-E0-CD-53-BE     | Gateway 10.1.1.1                                      |

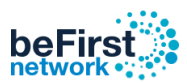

## 4. ไปที่เมนู System เลือก Scripts จากนั้น คลิกที่ userman-clear-log

| 🗖   📡 Login V1                           |                                       | x   👟 Log           | jin V1      | ×   🗅                  | การใช้งานเบื่ | บื้องกัน |   | × | 6 | MT-Standalo | one - Script Li | istata: X | + |           |      |      |         | -        |        | ×      |
|------------------------------------------|---------------------------------------|---------------------|-------------|------------------------|---------------|----------|---|---|---|-------------|-----------------|-----------|---|-----------|------|------|---------|----------|--------|--------|
| $\leftarrow \  \   \rightarrow \  \   C$ | A Not se                              | ecure   instant.hot | spot:8088/v | vebfig/#System:Scripts |               |          |   |   |   |             |                 |           |   |           | J    | े to | £≞      | Ē        |        |        |
| I CAPSMAN                                | Doutor()                              |                     |             |                        |               |          |   |   |   |             |                 |           |   | wiels Cet | 14/4 | -Ein | Terrei  | and land | 6      |        |
| 🚊 Wireless                               | Routeros                              | vo.44 (stable)      |             |                        |               |          |   |   |   |             |                 |           |   | uick set  | vie  | brig | (Critic | man      | -      |        |
| Interfaces                               | Scripts Jo                            | bs Environment      |             |                        |               |          |   |   |   |             |                 |           |   |           |      |      |         |          | Script | t List |
| Bridge                                   | · · · · · · · · · · · · · · · · · · · |                     |             |                        |               |          |   |   |   |             |                 |           |   |           |      |      |         |          |        |        |
| 🙄 Switch                                 | Add New                               |                     |             |                        |               |          |   |   |   |             |                 |           |   |           |      |      |         |          |        |        |
| E PPP                                    |                                       |                     |             |                        |               |          |   |   |   |             |                 |           |   |           |      |      |         |          |        |        |
| ଂଞ୍ଚ Mesh                                | 1 item                                |                     |             |                        |               |          |   |   |   |             |                 |           |   |           |      |      |         |          |        |        |
| 型 IP 🕨 🕨                                 |                                       |                     | _           |                        | Run           |          |   |   |   |             |                 |           |   |           |      |      |         |          |        |        |
| MPLS .                                   |                                       | ▲ Name              | Owner       | Last Time Started      | Count         |          |   |   |   |             |                 |           |   |           |      |      |         |          |        |        |
| Routing 🕨                                |                                       | userman-clear-log   | admin       |                        | 0             |          |   |   |   |             |                 |           |   |           |      |      |         |          |        |        |
| 💮 System 🔻                               |                                       |                     |             |                        |               |          |   |   |   |             |                 |           |   |           |      |      |         |          |        |        |
| Auto upgrade                             |                                       |                     |             |                        |               |          |   |   |   |             |                 |           |   |           |      |      |         |          |        |        |
| Certificates                             | 1                                     |                     |             |                        |               |          |   |   |   |             |                 |           |   |           |      |      |         |          |        |        |
| Clock                                    | 1                                     | -                   |             |                        |               |          |   |   |   |             |                 |           |   |           |      |      |         |          |        |        |
| Console                                  | 1                                     |                     |             |                        |               |          |   |   |   |             |                 |           |   |           |      |      |         |          |        |        |
| Disks                                    | 1                                     |                     |             |                        |               |          |   |   |   |             |                 |           |   |           |      |      |         |          |        |        |
| Health                                   | 1                                     |                     |             |                        |               |          |   |   |   |             |                 |           |   |           |      |      |         |          |        |        |
| History                                  | 1                                     |                     |             |                        |               |          |   |   |   |             |                 |           |   |           |      |      |         |          |        |        |
| Identity                                 | 1                                     |                     |             |                        |               |          |   |   |   |             |                 |           |   |           |      |      |         |          |        |        |
| LEDs                                     | 1                                     |                     |             |                        |               |          |   |   |   |             |                 |           |   |           |      |      |         |          |        |        |
| License                                  | 1                                     |                     |             |                        |               |          |   |   |   |             |                 |           |   |           |      |      |         |          |        |        |
| Logging                                  | 1                                     |                     |             |                        |               |          |   |   |   |             |                 |           |   |           |      |      |         |          |        |        |
| Packages                                 | 1                                     |                     |             |                        |               |          |   |   |   |             |                 |           |   |           |      |      |         |          |        |        |
| Password                                 | 1                                     |                     |             |                        |               |          |   |   |   |             |                 |           |   |           |      |      |         |          |        |        |
| Ports                                    | 1                                     |                     |             |                        |               |          |   |   |   |             |                 |           |   |           |      |      |         |          |        |        |
| Reboot                                   | 1                                     |                     |             |                        |               |          |   |   |   |             |                 |           |   |           |      |      |         |          |        |        |
| Reset Configuration                      |                                       |                     |             |                        |               |          |   |   |   |             |                 |           |   |           |      |      |         |          |        |        |
| Resources                                |                                       |                     |             |                        |               |          |   |   |   |             |                 |           |   |           |      |      |         |          |        |        |
| Routerboard                              |                                       |                     |             |                        |               |          |   |   |   |             |                 |           |   |           |      |      |         |          |        |        |
| SNTP Client                              |                                       |                     |             |                        |               |          |   |   |   |             |                 |           |   |           |      |      |         |          |        |        |
| Scheduler                                |                                       |                     |             |                        |               |          |   |   |   |             |                 |           |   |           |      |      |         |          |        |        |
| Scripts                                  |                                       |                     |             |                        |               |          |   |   |   |             |                 |           |   |           |      |      |         |          |        |        |
| Shutdown                                 |                                       |                     |             |                        |               |          |   |   |   |             |                 |           |   |           |      |      |         |          |        |        |
| Special Login                            |                                       |                     |             |                        |               |          |   |   |   |             |                 |           |   |           |      |      |         |          |        |        |
| Users                                    |                                       |                     |             |                        |               |          |   |   |   |             |                 |           |   |           |      |      |         |          |        |        |
| Watchdog                                 | 1                                     |                     |             |                        |               |          |   |   |   |             |                 |           |   |           |      |      |         |          |        |        |
| Queues                                   |                                       |                     |             |                        |               |          |   |   |   |             |                 |           |   |           |      |      |         |          |        |        |
| Files                                    |                                       |                     |             |                        |               |          |   |   |   |             |                 |           |   |           |      |      |         |          |        |        |
| Log                                      |                                       |                     |             |                        |               |          |   |   |   |             |                 |           |   |           |      |      |         |          |        |        |
|                                          | 1                                     |                     | _           |                        | _             | _        | _ | _ | _ | _           | _               | _         | _ | _         | _    | _    | _       | _        | -      |        |

# 5. คลิกที่ Run Script จากนั้น คลิกที่ Apply

| 🗖   🗞 Login V1                           | X 🛛 🖌 Login V                  | x 🕒 การ์หยักเหมืองตัน x 🖉 MT-Standalone - Script <userma +<="" th="" x=""><th></th><th></th><th></th><th></th><th>-</th><th></th><th>×</th></userma> |           |       |       |                                                                     | -     |         | ×    |
|------------------------------------------|--------------------------------|----------------------------------------------------------------------------------------------------|-----------|-------|-------|---------------------------------------------------------------------|-------|---------|------|
| $\leftarrow \  \   \rightarrow \  \   C$ | A Not secure   instant.hotspot | :8088/webfin/#System:Scripts.1                                                                                                    |           | P     | 50    | £^≡                                                                 | œ     |         |      |
| I CAPSMAN                                | PouterOS vs 44 (stable)        |                                                                                                    | Quick Set | WebF  | in I  | Termi                                                               | nal   |         |      |
| I Wireless                               | Router of voise (scale)        |                                                                                                    | Quick Det | Trebi |       | Terrini.                                                            |       |         | -    |
| m Interfaces                             |                                |                                                                                                    |           | 5     | cript | <user< td=""><td>man-o</td><td>clear-l</td><td>log&gt;</td></user<> | man-o | clear-l | log> |
| Bridge                                   |                                |                                                                                                    |           |       |       |                                                                     |       |         |      |
| 2 Switch                                 | OK Cancel Apply Ren            | ove Run Script                                                                                                    |           |       |       |                                                                     |       |         |      |
| PPP                                      |                                |                                                                                                    |           |       |       |                                                                     |       |         |      |
| 18 Mesh                                  |                                |                                                                                                    |           |       |       |                                                                     |       |         |      |
| 型 IP 🕨 🕨                                 | Name                           | userman.clear.log                                                                                                    |           |       |       |                                                                     |       |         |      |
| 🖉 MPLS 🛛 🕨                               |                                | usernel-ceer-og                                                                                                    |           |       |       |                                                                     |       |         |      |
| Routing >                                | Owner                          | admin                                                                                                    |           |       |       |                                                                     |       |         |      |
| 💮 System 🛛 🔻                             |                                | 2                                                                                                    |           |       |       |                                                                     |       |         |      |
| Auto Upgrade                             | Don't Require Permissions      | U                                                                                                    |           |       |       |                                                                     |       |         |      |
| Certificates                             |                                | 🖾 ftp 🛛 reboot                                                                                                    |           |       |       |                                                                     |       |         |      |
| Clock                                    |                                | 🖾 read 🛛 Write                                                                                                    |           |       |       |                                                                     |       |         |      |
| Console                                  | Policy                         | 🖾 policy 🔤 test                                                                                                    |           |       |       |                                                                     |       |         |      |
| Disks                                    | Policy                         | 🖾 password 🛛 Sniff                                                                                                    |           |       |       |                                                                     |       |         |      |
| Health                                   |                                | sensitive romon                                                                                                    |           |       |       |                                                                     |       |         |      |
| History                                  |                                | dude                                                                                                    |           |       |       |                                                                     |       |         |      |
| Identity                                 | Last Time Started              | Aug/27/2021 16:31:03                                                                                                    |           |       |       |                                                                     |       |         |      |
| LEDs                                     |                                |                                                                                                    |           |       |       |                                                                     |       |         |      |
| License                                  | Run Count                      | 1                                                                                                    |           |       |       |                                                                     |       |         |      |
| Logging                                  |                                | t Created by Abubakar Siddig Larania                                                                                                    |           |       |       |                                                                     |       |         | -    |
| Packages                                 |                                | # Virtual IT Support                                                                                                    |           |       |       |                                                                     |       |         | - 1  |
| Password                                 |                                | # Tested on ver 5.x & 6.x                                                                                                    |           |       |       |                                                                     |       |         | - 1  |
| Ports                                    |                                | w November 24,2013                                                                                                    |           |       |       |                                                                     |       |         | - 1  |
| Reboot                                   |                                | :log info "Hikrotik User Manager Data Base by Abu Baker Siddiq Lasania"                                                                              |           |       |       |                                                                     |       |         | - 1  |
| Reset Configuration                      | Source                         | :delay 10s                                                                                                    |           |       |       |                                                                     |       |         | - 1  |
| Resources                                |                                | :log info "Clearing Log Data Base Please Wait"                                                                                                    |           |       |       |                                                                     |       |         |      |
| Routerboard                              |                                | (delay 20s                                                                                                    |           |       |       |                                                                     |       |         | - 1  |
| SNTP Client                              |                                | :log info "Data Base Clear Now Rebuilding Data Base"                                                                                                 |           |       |       |                                                                     |       |         |      |
| Scheduler                                |                                | /tooi user-manager oatabase rebuild<br>:delay 20s                                                                                                    |           |       |       |                                                                     |       |         | - 1  |
| Scripts                                  |                                | :log info "Data Base Rebuild Complete"                                                                                                    |           |       |       |                                                                     |       |         | 1    |
| Shutdown                                 | Comment                        |                                                                                                    |           |       |       |                                                                     |       |         | -    |
| Special Login                            | Comment                        |                                                                                                    |           |       |       |                                                                     |       |         |      |
| Users                                    |                                |                                                                                                    |           |       |       |                                                                     |       |         |      |
| Watchdog                                 |                                |                                                                                                    |           |       |       |                                                                     |       |         |      |
| Queues                                   |                                |                                                                                                    |           |       |       |                                                                     |       |         |      |
| Files                                    |                                |                                                                                                    |           |       |       |                                                                     |       |         |      |
| Log                                      |                                |                                                                                                    |           |       |       |                                                                     |       |         |      |
| O PADIUS                                 |                                |                                                                                                    |           |       | _     |                                                                     | _     | _       | _    |

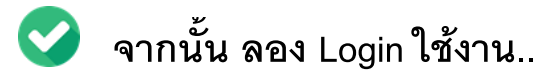

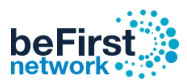

## \*\*ในกรณีที่ไม่มีสคริปต์ userman-clear-log

1. ไปที่เมนู System เลือก Scripts จากนั้นคลิกที่ Add New

| 🗖 🛛 😪 Login S              | 11    | 3            | ( ) ( Log              | pi 3/1     | ×   🗅                 | การสถานประส | h. | × | 😥 MT-Standalone - Script List at 🚈 🗙 | + |           |        |                  |     |               | 3              |
|----------------------------|-------|--------------|------------------------|------------|-----------------------|-------------|----|---|--------------------------------------|---|-----------|--------|------------------|-----|---------------|----------------|
| $\leftarrow \rightarrow c$ |       | Not secure   | instant.hot            | spot/8088/ | webhg/#System/Scripts |             |    |   |                                      |   |           | P 16   | τ <sup>i</sup> = | G   | ۰.            |                |
| I. CAPEMAN                 | Rout  | PTOS up As ( | (ables)                |            |                       |             |    |   |                                      |   | Quick Set | WebFip | Termin           | N F | 0             | 1              |
| 2. Wreless                 |       |              | Contract of the second |            |                       |             |    |   |                                      |   |           |        |                  | -   | in the second | and the second |
| an interfaces              | Gerat | s Jobs Em    | inematori              |            |                       |             |    |   |                                      |   |           |        |                  | \$  | cript         | List           |
| Dridge                     |       | _            |                        |            |                       |             |    |   |                                      |   |           |        |                  |     |               |                |
| Sanitchi                   | Add n | le H         |                        |            |                       |             |    |   |                                      |   |           |        |                  |     |               |                |
| 2 PFP                      | -     | _            |                        |            |                       |             |    |   |                                      |   |           |        |                  |     |               |                |
| 12 Mesh                    | 1 den | · · · · ·    |                        |            |                       |             |    |   |                                      |   |           |        |                  |     |               |                |
| (j 19 y                    |       |              |                        |            | 1                     | Run         |    |   |                                      |   |           |        |                  |     |               |                |
| MPLS 1                     |       | A PLAN       |                        | Owner      | Last time Marted      | Count       |    |   |                                      |   |           |        |                  |     |               |                |
| Routing r                  |       | asert        | un-cleat-log           | adeals.    |                       | 0           |    |   |                                      |   |           |        |                  |     |               |                |
| (i) System                 | *     |              |                        |            |                       |             |    |   |                                      |   |           |        |                  |     |               |                |
| Auto Upgrade               |       |              |                        |            |                       |             |    |   |                                      |   |           |        |                  |     |               |                |
| Carteroner                 |       |              |                        |            |                       |             |    |   |                                      |   |           |        |                  |     |               |                |

## 2. ทำการตั้งค่าให้เหมือน ดังรูป

| im micenaces        |                           |                                                                         |
|---------------------|---------------------------|-------------------------------------------------------------------------|
| Bridge              |                           |                                                                         |
| 🛫 Switch            | OK Cancel Apply Ren       | Run Script                                                              |
| er PPP              |                           |                                                                         |
| 18 Mesh             | not invalid               |                                                                         |
| go IP ►             | News                      | usamaa alaa laa                                                         |
| MPLS .              | Name                      | useman-cean-og                                                          |
| 🕏 Routing 🛛 🕨       | Owner                     | admin                                                                   |
| 🕃 System 🛛 🔻        |                           |                                                                         |
| Auto Upgrade        | Don't Require Permissions |                                                                         |
| Certificates        |                           | The reboot                                                              |
| Clock               |                           | 🖉 read 🛛 Write                                                          |
| Console             | Policy                    | 🛛 policy 🛛 test                                                         |
| Disks               | Policy                    | 🕑 password 🛛 Sniff                                                      |
| Health              |                           | 🖉 sensitive 🛛 romon                                                     |
| History             |                           | dude                                                                    |
| Identity            | Last Time Started         | Aug/27/2021 16:31:03                                                    |
| LEDs                |                           |                                                                         |
| License             | Run Count                 | 1                                                                       |
| Logging             |                           | # Created by Abubakar Siddia Larania                                    |
| Packages            |                           | Virtual IT Support                                                      |
| Password            |                           | # Tested on ver 5.x & 6.x                                               |
| Ports               |                           | * HOVEMOEL 24,2013                                                      |
| Reboot              |                           | :log info "Hikrotik User Manager Data Base by Abu Baker Siddiq Lasania" |
| Reset Configuration | Source                    | :delay 10s                                                              |
| Resources           |                           | :log info "Clearing Log Data Base Please Wait"                          |
| Routerboard         |                           | /tool user-manager database clear-log<br>idelav 20s                     |
| SNTP Client         |                           | :log info "Data Base Clear Now Rebuilding Data Base"                    |
| Scheduler           |                           | /tool user-manager database rebuild<br>:delav 20s                       |
| Scripts             |                           | :log info "Data Base Rebuild Complete"                                  |
| Shutdown            |                           |                                                                         |
| Special Login       | Comment                   |                                                                         |
| Users               |                           |                                                                         |

### ช่อง Source : Copy คำนี้ได้เลย

- # Created by Abubaker Siddiq Lasania
- # Virtual IT Support
- # Tested on ver 5.x & 6.x
- # November 24,2013

#### log info "Mikrotik User Manager Data Base ...... by Abu Baker Siddiq Lasania"

:delay 10s :log info "Clearing Log Data Base... Please Wait......" /tool user-manager database clear-log :delay 20s :log info "Data Base Clear ... Now Rebuilding Data Base......" /tool user-manager database rebuild :delay 20s :log info "Data Base Rebuild Complete...."

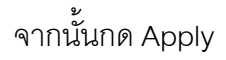

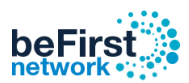

3. คลิกที่ Run Script จากนั้น คลิกที่ Apply

| 🗖 🛛 🖉 Login V1                           | 🗙 🛛 🌿 Login V                  | 1 ×   🗅 การ์เข้งานนี้องตัน                 | 🗙 🕲 MT-Standalone - Script <userni: th="" 🗙="" 🚽<=""><th>-</th><th></th><th></th><th></th><th>) ×</th></userni:> | -         |        |                                                              |           | ) ×   |
|------------------------------------------|--------------------------------|--------------------------------------------|----------------------------------------------------------------------------------------------------|-----------|--------|--------------------------------------------------------------|-----------|-------|
| $\leftarrow \  \   \rightarrow \  \   C$ | A Not secure   instant.hotspot | :8088/web5a/#System:Scripts.Scripts.1      |                                                                                                    |           | 0 6    | ₹^≡                                                          | ۰ (۱      |       |
| I CAPSMAN                                | PourtorOS of 44 (4-14-)        |                                            |                                                                                                    | Quick Set | WahEin | Terminal                                                     | 0         |       |
| I Wireless                               | Router 0.3 vo.44 (stable)      |                                            |                                                                                                    | Quick Set | webrig | Termina                                                      |           |       |
| Interfaces                               |                                |                                            |                                                                                                    |           | Script | <userma< td=""><td>an-clear-</td><td>-log&gt;</td></userma<> | an-clear- | -log> |
| Bridge                                   |                                |                                            |                                                                                                    |           |        |                                                              |           |       |
| 2 Switch                                 | OK Cancel Apply Ren            | Run Script                                 |                                                                                                    |           |        |                                                              |           |       |
| PPP                                      |                                |                                            |                                                                                                    |           |        |                                                              |           |       |
| °tê Mesh                                 | not invalid                    |                                            |                                                                                                    |           |        |                                                              |           |       |
| 💬 1P 🕨 🕨                                 | Name                           | usemas dest he                             |                                                                                                    |           |        |                                                              |           |       |
| 🖉 MPLS 🕨 🕨                               | Name                           | userman-clear-log                          |                                                                                                    |           |        |                                                              |           |       |
| Routing >                                | Owner                          | admin                                      |                                                                                                    |           |        |                                                              |           |       |
| 💮 System 🛛 🔻                             |                                |                                            |                                                                                                    |           |        |                                                              |           |       |
| Auto Upgrade                             | Don't Require Permissions      | 0                                          |                                                                                                    |           |        |                                                              |           |       |
| Certificates                             |                                | Eiftp Ereboot                              |                                                                                                    |           |        |                                                              |           |       |
| Clock                                    |                                | 🖾 read 🛛 write                             |                                                                                                    |           |        |                                                              |           |       |
| Console                                  | Policy                         | policy test                                |                                                                                                    |           |        |                                                              |           |       |
| Disks                                    |                                | password Sniff                             |                                                                                                    |           |        |                                                              |           |       |
| Health                                   |                                | sensitive romon                            |                                                                                                    |           |        |                                                              |           |       |
| History                                  |                                | dude                                       |                                                                                                    |           |        |                                                              |           |       |
| Identity                                 | Last Time Started              | Aue/27/2021 16:31:03                       |                                                                                                    |           |        |                                                              |           |       |
| LEDs                                     |                                | Nug Erizola Totolioo                       |                                                                                                    |           |        |                                                              |           |       |
| License                                  | Run Count                      | 1                                          |                                                                                                    |           |        |                                                              |           |       |
| Logging                                  |                                | # Created by Abubakar Siddia Larania       |                                                                                                    |           |        |                                                              |           | -     |
| Packages                                 |                                | # Virtual IT Support                       |                                                                                                    |           |        |                                                              |           |       |
| Password                                 |                                | # Tested on ver 5.x & 6.x                  |                                                                                                    |           |        |                                                              |           |       |
| Ports                                    |                                | * November 24,2015                         |                                                                                                    |           |        |                                                              |           |       |
| Reboot                                   |                                | :log info "Mikrotik User Manager Data Base | e by Abu Baker Siddiq Lasania"                                                                                   |           |        |                                                              |           |       |
| Reset Configuration                      | Source                         | :delay 10s                                 |                                                                                                    |           |        |                                                              |           |       |
| Resources                                |                                | :log info "Clearing Log Data Base Pleas    | e Wait"                                                                                                    |           |        |                                                              |           |       |
| Routerboard                              |                                | :delay 20s                                 |                                                                                                    |           |        |                                                              |           |       |
| SNTP Client                              |                                | :log info "Data Base Clear Now Rebuild     | ding Data Base"                                                                                                  |           |        |                                                              |           |       |
| Scheduler                                |                                | :delay 20s                                 |                                                                                                    |           |        |                                                              |           |       |
| Scripts                                  |                                | :log info "Data Base Rebuild Complete"     |                                                                                                    |           |        |                                                              |           | 10    |
| Shutdown                                 | Comment                        |                                            |                                                                                                    |           |        |                                                              |           |       |
| Special Login                            | connent                        |                                            |                                                                                                    |           |        |                                                              |           |       |
| Users                                    |                                |                                            |                                                                                                    |           |        |                                                              |           |       |
| Watchdog                                 |                                |                                            |                                                                                                    |           |        |                                                              |           |       |
| Queues                                   |                                |                                            |                                                                                                    |           |        |                                                              |           |       |
| 🛄 Files                                  |                                |                                            |                                                                                                    |           |        |                                                              |           |       |
| E Log                                    |                                |                                            |                                                                                                    |           |        |                                                              |           |       |
| O RADIUS                                 |                                |                                            |                                                                                                    |           | _      | _                                                            | _         | 3     |

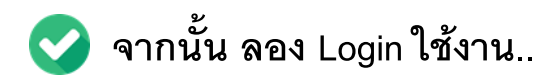